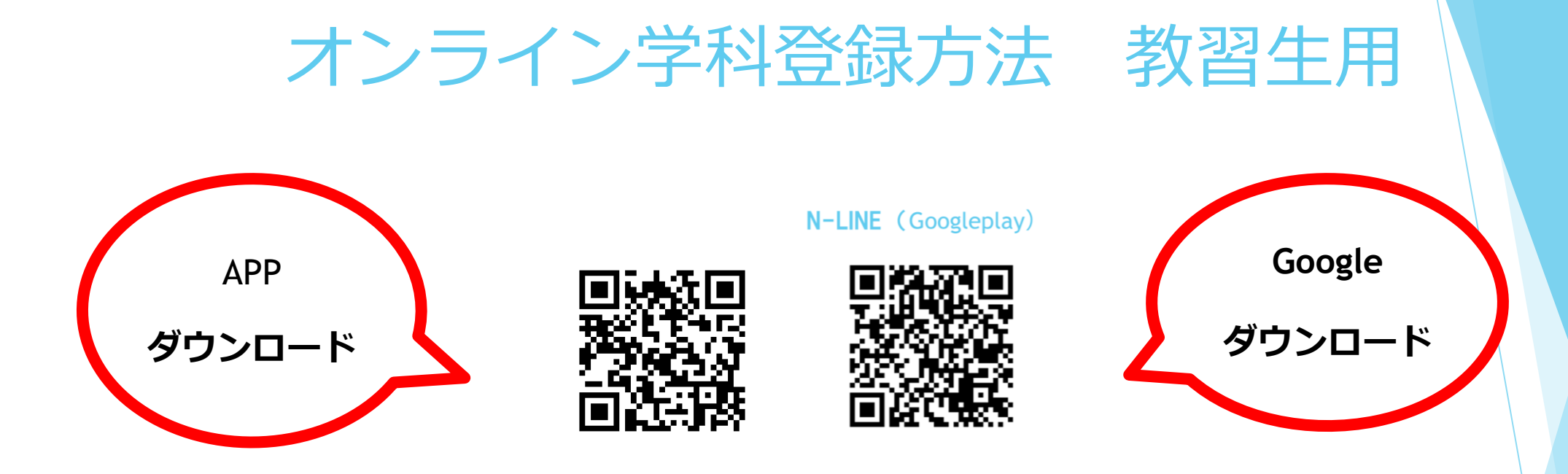

## Free Wi-Fi SSD-Kuro-dora Password minami6-1-1

### オンライン学科登録方法 1

| 12:38           | .ul ? 85 |   | N-LINE(エヌライン)をダウンロード |            |       |             |             |               |
|-----------------|----------|---|----------------------|------------|-------|-------------|-------------|---------------|
|                 |          | 2 | 左画面にて                |            |       |             |             |               |
| $\mathcal{N}$   |          |   | コード                  | 2221 入力    |       |             |             |               |
|                 |          |   | 教習生番号                | 23 * * * * | (2023 | 年に入校されて     | いる教習        | 生の方は          |
|                 |          |   |                      |            | 23とス  | 、カした後に*6    | 印に教習        | <b>番号入力</b> ) |
| 教習所コード          |          |   |                      |            |       |             |             |               |
| 2221            |          |   |                      | 24 * * * * | (2024 | 年に入校された     | 教習生の        | )方は24         |
| 教習生番号<br>230000 |          |   |                      |            | と入力   | した後に*印は     | こ教習番号       | <b>号入力</b>    |
| パスワード           |          |   | パスワード                | 西暦生年月日     | 日 (例  | 平成19年1月9    | 日誕生日        | の方は           |
|                 |          |   |                      |            |       | 20070109) 入 | . <b></b> л |               |
| ログイン            | >        | 3 | ログイン タ               | アップ!       |       |             |             |               |

### オンライン学科登録方法 2

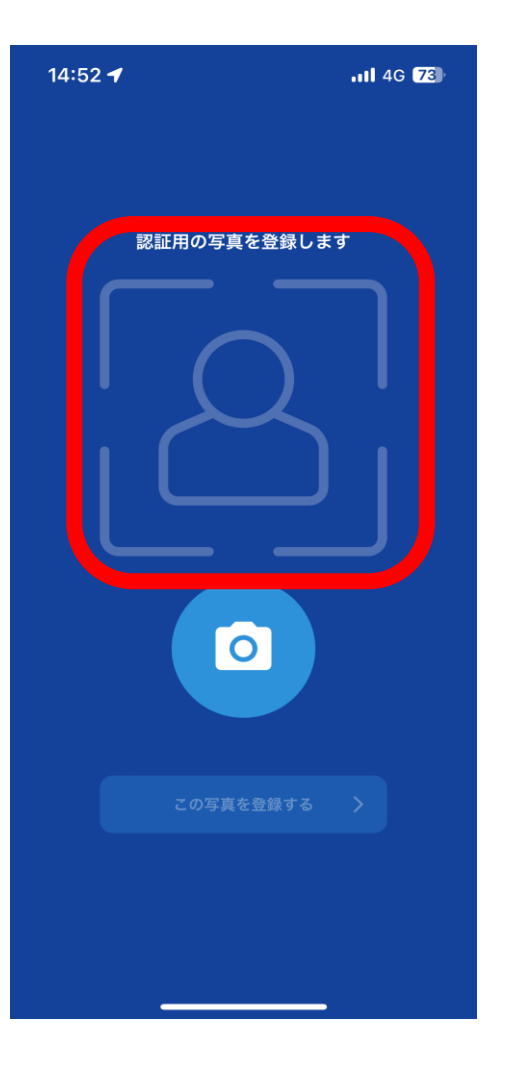

- 認証用の写真を登録しますので写真を撮ります。
  尚、背景は無背で撮ること。
- ② 登録するをタップ!

当校で確認がとれましたら次の画 面がでます。(時間帯や曜日によってお時間を 頂く場合もありますのでご了承ください)

#### 教習生番号・お名前を 確認してください。 以上で登録は完了です。

### 最初に学科番号00を受講すること。

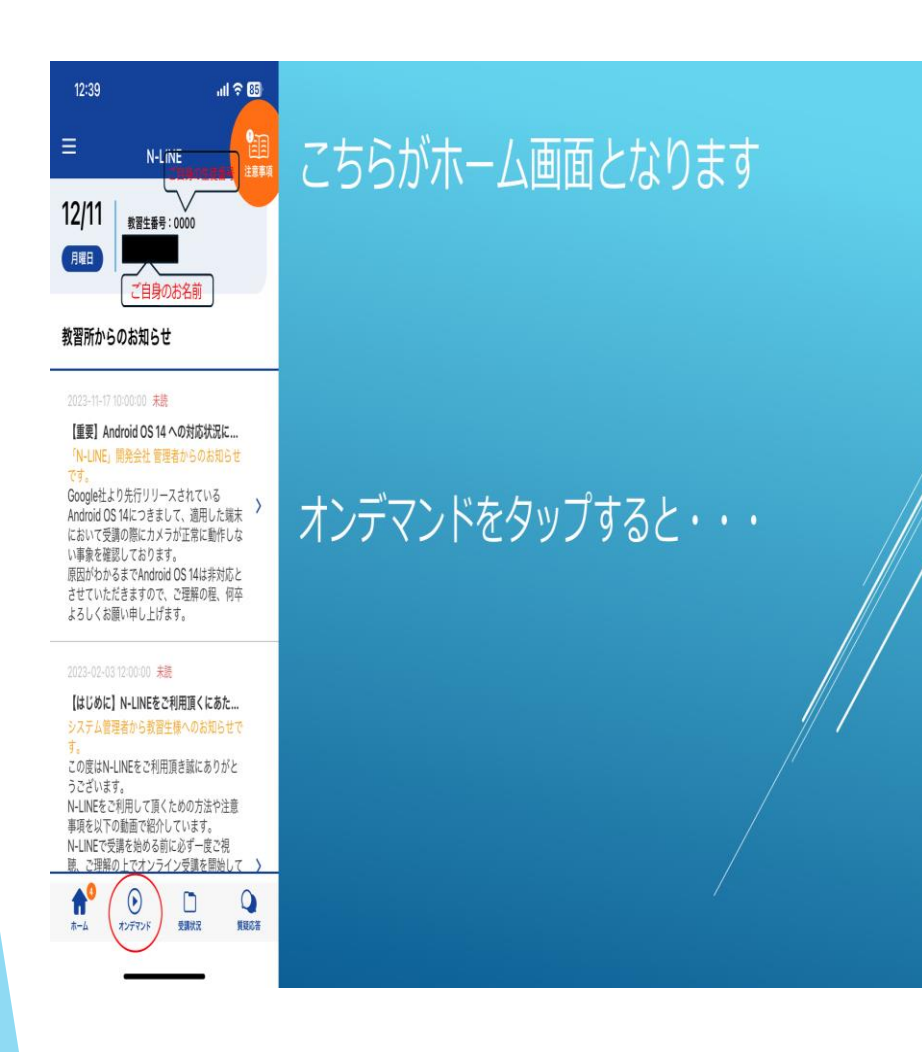

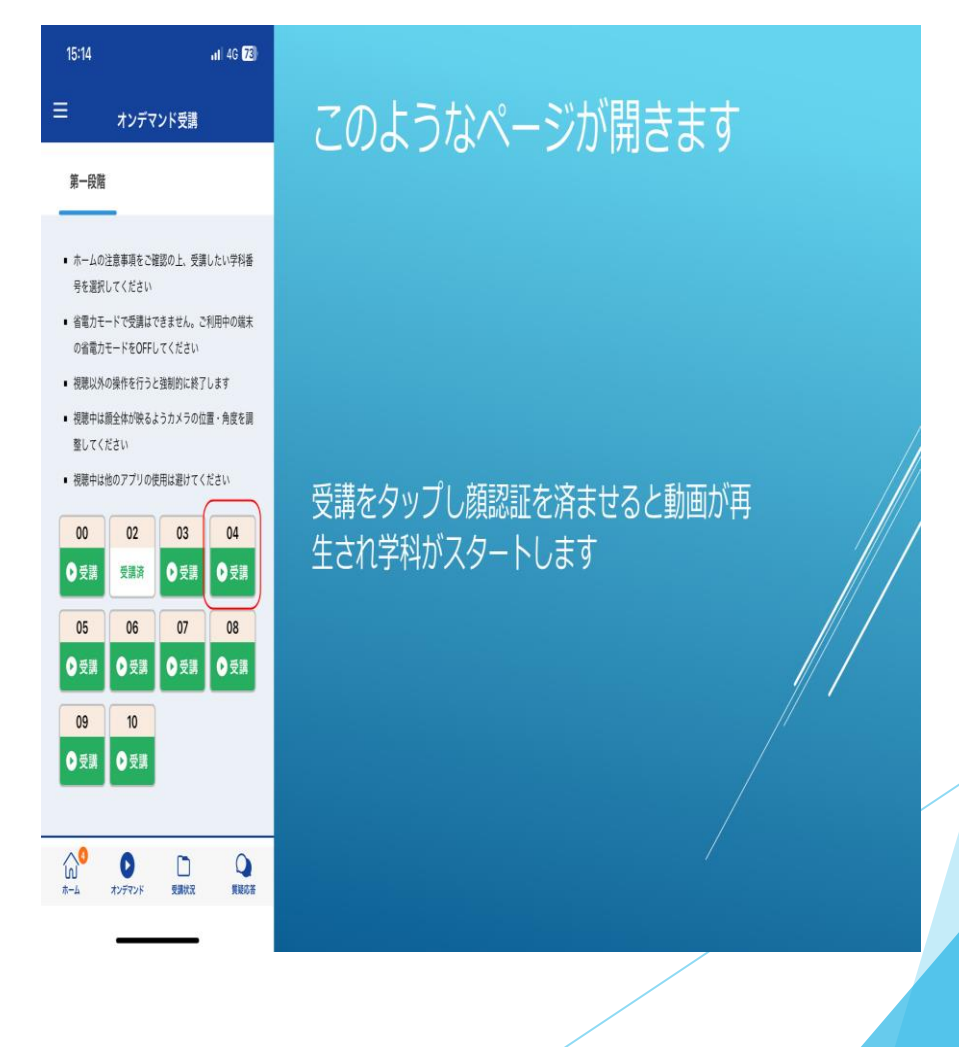

注意・禁止事項

- 受講は1日最大4時限まで可能。5時限以上は不可。
- O AIがカメラで受講態度を見て自動判定しますが一定回数NG判定出た場合は中止となります。
- O 受講中のなりすまし、テレビや音楽を視聴しながらの受講、 飲食・途中スマバッテリー切れる、受講中の着信等、ボリューム操作、 イヤホンジャック差抜操作等でNGになる場合中止になります。
- 対面学科と同じ環境で(50分継続視聴)受講しない場合は中止となります。

○ 技能教習半分進むまでに各段階の学科教習を終わるように受講すること。

# 禁止事項

- なりすまし行為又は詐欺行為
- 当校又は第三者のあらゆる権利を侵害する行為。
- 教習指導員の映像、教習動画のあらゆる部分についての録音、 録画スクリーンショット、ダウンロード 行為
- 教習によって得た映像や画像内容についてSNS等へ公開する 行為や教習中に食事をするなどの行為
- O 当日の朝にオンライン学科授業を受け、その当日午前中来校して効果測定やみきわめを受け たくてもオンライン学科の評価に時間がかかるので余裕を持って学科を受講して下さい。
- \* 尚、登録に関してわからない場合場合は受付に申出て下さい。
- 【注意】オンライン学科教習の開始方法は「ログイン」後、「トップページ」右上の 「注意事項」の8ページにも手順が載っていますのでよく読んで下さい。